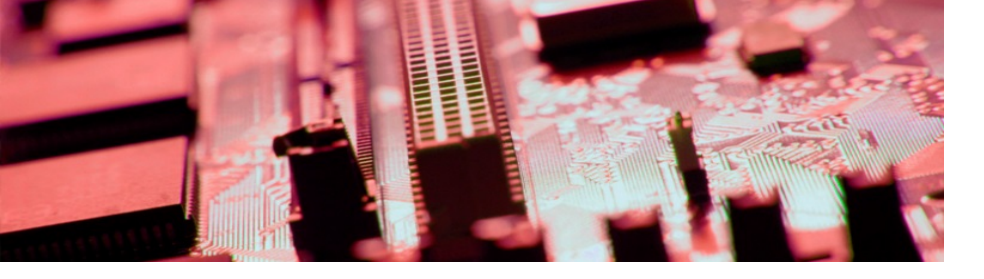

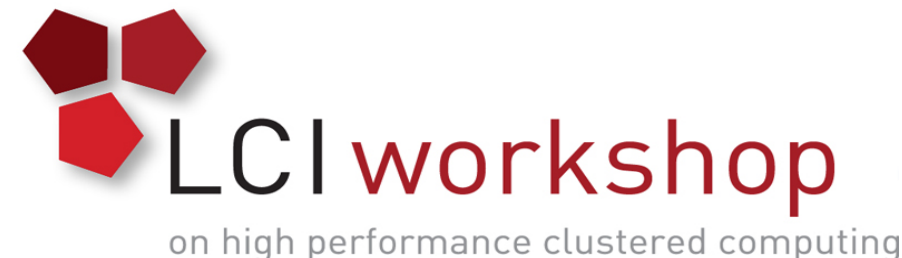

# Build-A-Cluster Workshop

# A hands-on tutorial session for building a cluster to support parallel scientific computing codes

Presented by Stephen Lien Harrell – SLH@purdue.edu Amiya Maji – amaji@purdue.edu

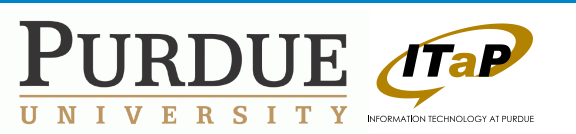

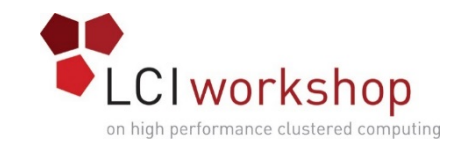

# What are we doing here anyway?

• This is:

- A guide to building a simple scientific computing cluster
- An outline for deploying a high performance computing cluster
- Targeted at a corporate or academic IT person who is tasked with creating a scientific computing cluster for the first time

- This is NOT:
  - An exact blueprint for creating a cluster that meets your needs
  - An example of best practices throughout the industry
  - A complete solution at scale

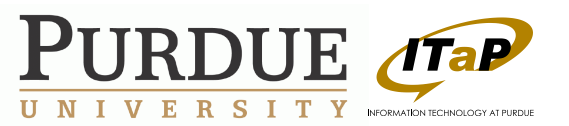

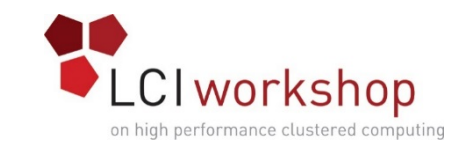

# Who am I, and why am I here?

- Stephen Lien Harrell
  - Scientific Applications Analyst in Research Computing at Purdue University
  - Specialization in imaging and configuration management for moderately large (500-2000 machine) clusters and HPC in undergraduate education.
  - Teach similar classes to undergraduates at Purdue University
- Amiya Maji
  - Scientific Applications Analyst in Research Computing at Purdue University
  - Ph.D., Purdue University
  - Expertise: Cloud Computing, Software Reliability

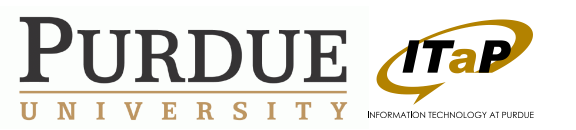

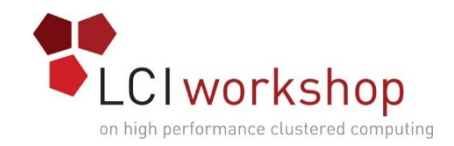

### Goals and caveats

#### • Goals

- Illuminate the technologies needed to build a scientific computing cluster
- Show how the technologies fit together
- Show an iterative and scalable configuration management model

#### Caveats

- We have little time for deep dives
- I will be using simpler technologies in some places than industry standards.
- Hardened security is out of our scope.
- Our cluster will be built in EC2 which will be different in design and technologies than hardware clusters.

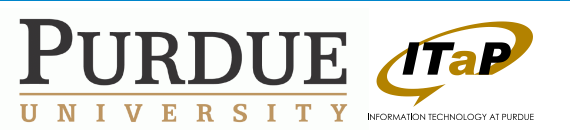

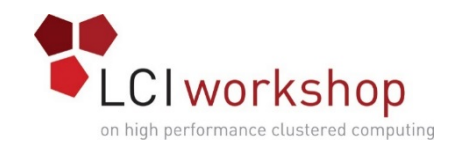

#### Prerequisites

- You must have a laptop or computing device that has an internet connection, ssh terminal and a modern browser.
- You must have an Amazon Web Services (AWS) account.

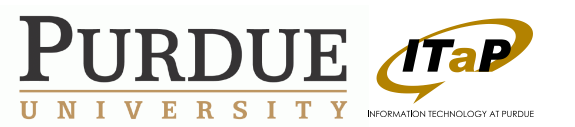

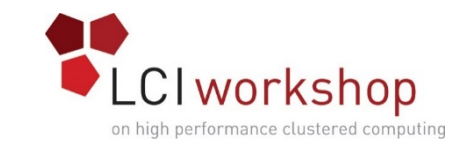

# Task list for setting up our cluster

- Spin up machines in EC2
- Bootstrap Puppet
- Firewalls
- DNS
- Shared Storage
- Log aggregation
- Environment Modules
- Accounts
- Scheduler and Resource Manager
- Node Health Checks
- Run MPI pi calculator and HPL benchmark
- Ganglia
- Nagios

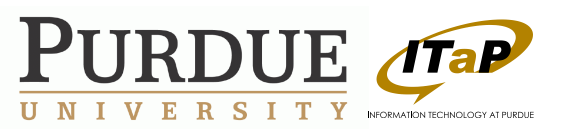

# Timeline of sessions

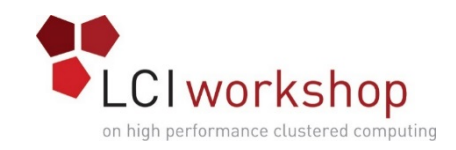

| 1 | Mon, 18 May, 3:30-5:30pm<br>EC2 Intro, Create Head Node, Puppet Repo, Firewall, DNS |
|---|-------------------------------------------------------------------------------------|
| 2 | Tue, 19 May, 11:00am-12:00pm<br>Create Storage Server, NFS Mounts, Log Aggregation  |
| 3 | Tue, 19 May, 3:30pm-4:30pm<br>Bootstrap Compute Nodes with Environment Modules      |
| 4 | Wed, 20 May, 11:00am-12:00pm<br>Install Torque/Maui, Test Torque, NHC               |
| 5 | Wed, 20 May, 2:00pm-3:00pm<br>Compile and Run Applications (HPL and Pi calculator)  |
| 6 | Wed, 20 May, 4:30pm-5:30pm<br>Monitoring: Ganglia and Nagios                        |

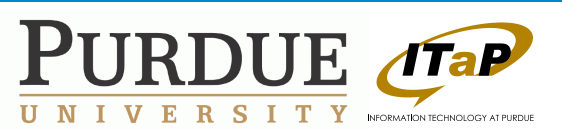

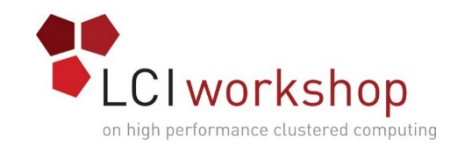

# Files for the workshop

- I have created snippets of code and commands to help us move along quickly
- Each slide will be tagged with the snippet name we will be working with.
- The snippets will be available at
  - <u>http://web.rcac.purdue.edu/~sharrell/buildacluster/</u>
- These slides are intentionally incomplete without these snippets.

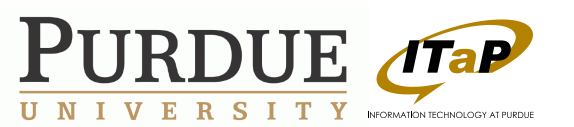

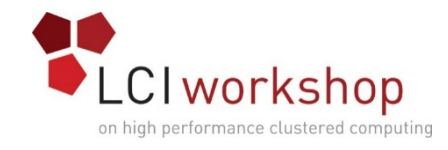

#### Session 1 AWS

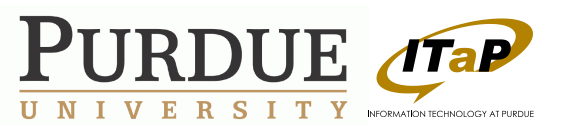

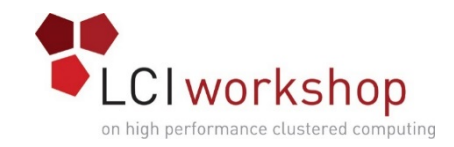

# Getting started with EC2

- Log into AWS
- Select EC2
- Click Launch Instance
- Click AWS Market Place

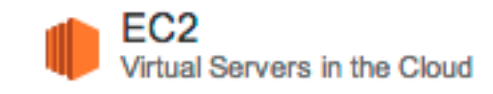

#### Create Instance

AWS Marketplace

To start using Amazon EC2 you will want to launch a virtual server, known as an Amazon EC2 instance.

Search for centos 6.5 and click Select

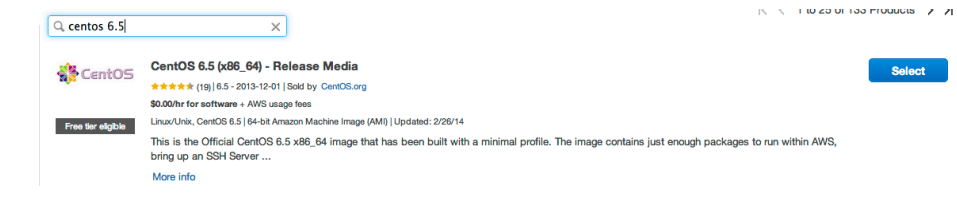

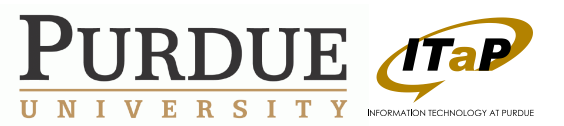

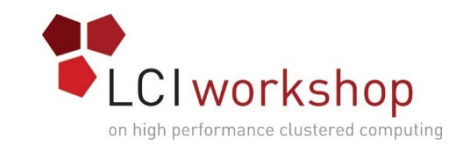

• Make sure micro is checked and click Review and Launch

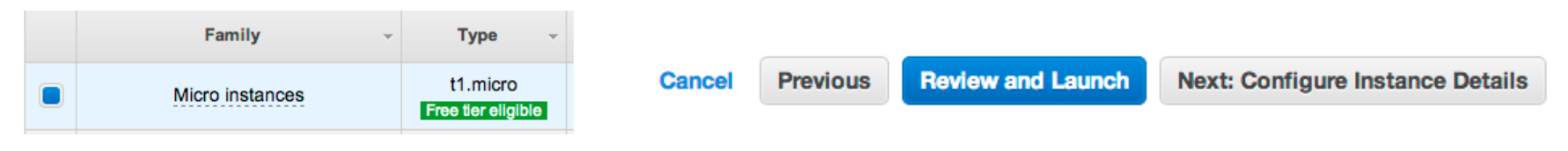

- Click Edit Security Groups
- Click Add Rule
- Select All TCP and change Source to Anywhere
- Do the same for UDP
- Note: We are opening the AWS firewalls because we'll be using host based firewalls

| SSH      | <b>\$</b> | ТСР | 22        | Anywh | ere 🗘 0.0.0. | 0/0 |
|----------|-----------|-----|-----------|-------|--------------|-----|
| All TCP  | \$        | ТСР | 0 - 65535 | Anywh | ere 🗘 0.0.0. | 0/0 |
| All UDP  | \$        | UDP | 0 - 65535 | Anywh | ere 🗘 0.0.0. | 0/0 |
| Add Rule |           |     |           |       |              |     |
|          |           |     |           |       |              |     |

Click Review and Launch

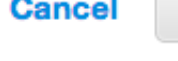

Previous Review and Launch

Edit security groups

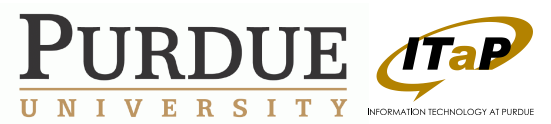

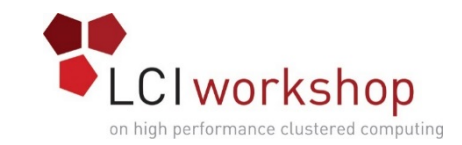

Click Launch

Cancel Previous

vious Launch

• Select a new pair give a name and click Download Key Pair

| Create a new key pair                      |        | \$                |
|--------------------------------------------|--------|-------------------|
| Key pair name                              |        |                   |
|                                            |        | Download Key Pair |
|                                            |        |                   |
| <ul> <li>Click Launch Instances</li> </ul> | Cancel | Launch Instances  |

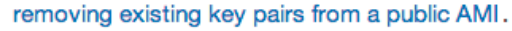

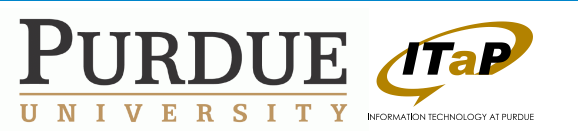

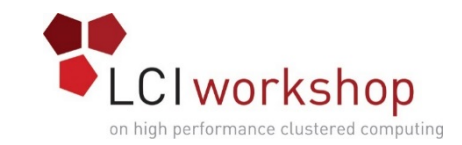

• You will see the message

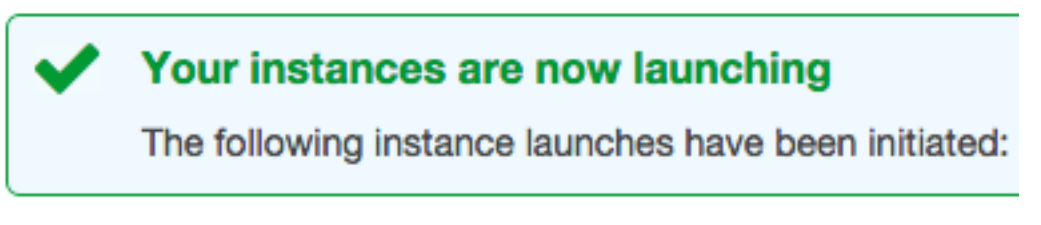

• Click View Instances to see the status and find the IP address

**View Instances** 

• Select the instance to see the public IP address on the lower part of the screen

#### Public IP

- Note: The public IP address may change across reboots, especially if the instance is down for any period of time.
- To login, ssh to the public IP address using the key you downloaded
  - ssh -i AWSkey.pem root@public-AWS-IP

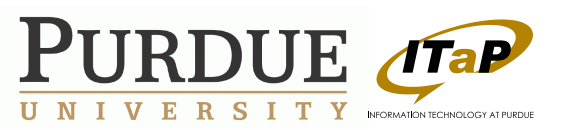

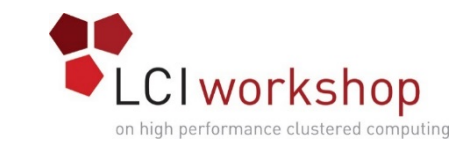

• If your AWS key file or the directory containing it have permissions allowing others read access you will see the message

- If you receive the above message, change the permissions on the key file and/or directory holding the key.
  - chmod 600 myAWSKey.pem

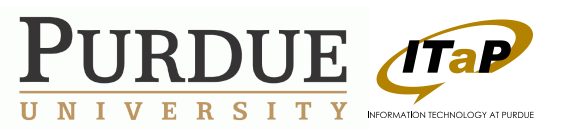

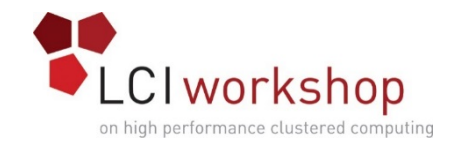

# Session 1 Setup Head Node

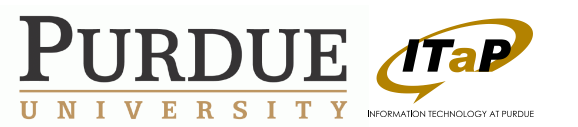

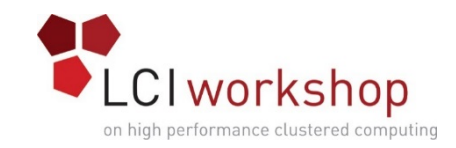

#### Puppet

- We will be using a subset of the puppet configuration management tool
- Puppet has many capabilities and language abstractions
- My main goals are readability and manageability after the class is over

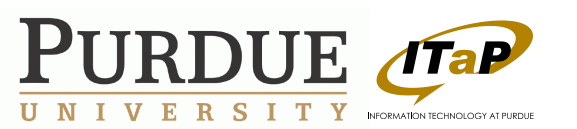

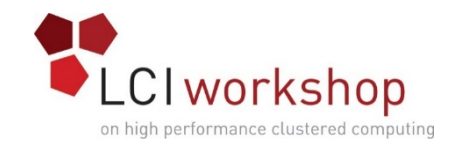

# SVN and Puppet primer

- svn up
  - Update an existing repository with the current commits
- svn di
  - Print the diff of your current tree vs the remote tree at your current commit
- svn ci
  - Check in changes
- puppet apply
  - This applies any changes in the puppet tree, this is followed by the path of site.pp.
  - You may want to make an alias for "puppet apply /etc/puppet/manifests/ site.pp"

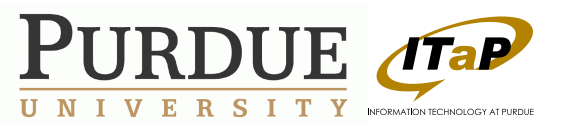

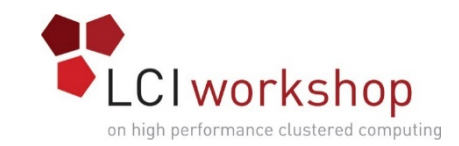

- SSH into the node as root
  - ssh -i AWSkey.pem root@public-AWS-IP
- Install the puppet repository
  - yum –y install <u>http://yum.puppetlabs.com/puppetlabs-release-el-6.noarch.rpm</u>
- Install puppet, git, subversion, apache with mod ssl and vim
  - yum -y install puppet git mod\_ssl vim subversion

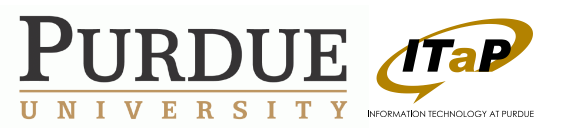

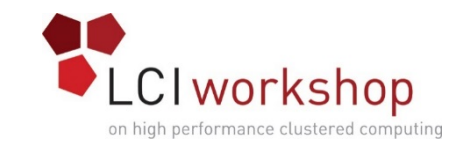

- Create subversion repository and initiliaze puppet tree
  - mkdir /var/svn
  - svnadmin create /var/svn/puppet
  - svn import /etc/puppet file:///var/svn/puppet -m "Initial puppet import."
- Move original puppet directory out of the way and check out version controlled puppet
  - mv /etc/puppet /etc/puppet.orig
  - svn co file:///var/svn/puppet /etc/puppet
- Install puppet modules we will be using throughout the setup
  - for package in puppetlabs-apache puppetlabs-firewall spiette-selinux AlexCline-mounts torrancew-account saz-resolv\_conf saz-rsyslog petems-swap\_file; do puppet module install \$package;done
  - git clone https://github.com/rlex/puppet-dnsmasq.git /etc/puppet/modules/dnsmasq
  - git clone https://github.com/haraldsk/puppet-module-nfs.git /etc/puppet/modules/nfs

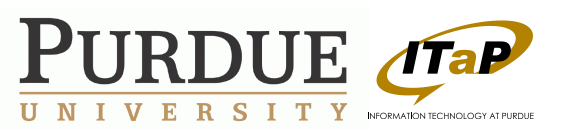

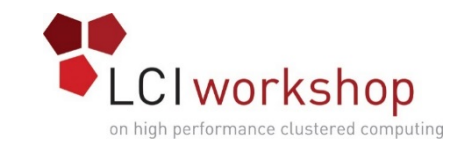

- Set editor then add and check in modules
  - export EDITOR=vim
  - svn add /etc/puppet/modules/\*
  - svn ci /etc/puppet
- Create directory for puppet configs and add and check in
  - mkdir /etc/puppet/manifests
  - touch /etc/puppet/manifests/site.pp
  - touch /etc/puppet/hiera.yaml
  - svn add /etc/puppet/manifests
  - svn add /etc/puppet/hiera.yaml
  - svn ci /etc/puppet

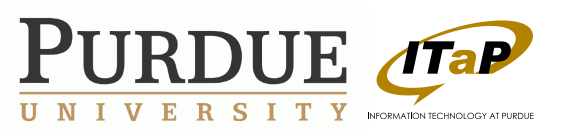

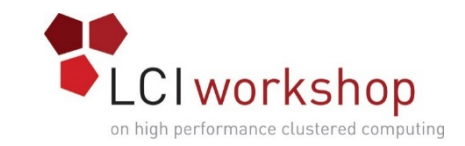

- Generate self-signed certificate for use with apache and subversion
  - mkdir /etc/httpd/ssl
  - openssl req -x509 -nodes -days 365 -newkey rsa:2048 -keyout /etc/httpd/ssl/apache.key out /etc/httpd/ssl/apache.crt
    - Common Name will be head.cluster
- Create http user for subversion remote access
  - htpasswd -c /etc/httpd/auth\_user\_file root
  - chown apache:apache /etc/httpd/auth\_user\_file

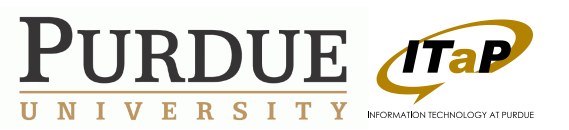

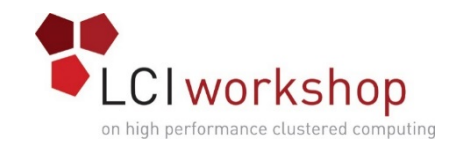

# Puppet layout – part 1

- /etc/puppet/manifests/site.pp
  - This is where we will be doing the lion's share of our configuration of the cluster
  - We want to minimize the amount of software setup commands that we run on the command line
  - We want to maximize the documentation and scripting of what needs to be done on the machines
  - We will be applying updates with puppet apply
    - This avoids a lot of extra setup of puppet and lets us get into the things that matter for our cluster.

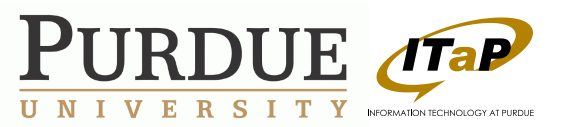

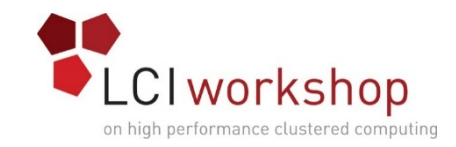

# Puppet layout – part 2

- Head Node
  - Puppet repository
  - Scheduling server
- Storage Node
  - Shared file system server
- Compute Node
  - Scheduling client
  - User libraries

```
class base cluster { }
class head node { }
class storage node { }
class compute node { }
# head node
node 'head.cluster', {
  include head node
  include base cluster
# storage node
node 'storage.cluster' {
  include storage node
  include base cluster
# compute nodes
node 'compute1.cluster', 'compute2.cluster' {
  include compute node
  include base cluster
```

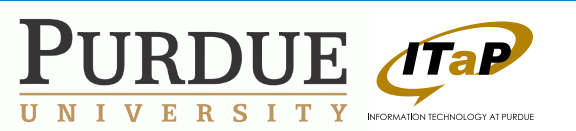

# Puppet subversion repository deployed by puppet – Part 1

• Boilerplate apache module instantiation

class { 'apache':

```
default_confd_files => false,
```

```
purge_configs => false,
```

}

class { 'apache::mod::dav\_svn': }

#### Define apache vhost

apache::vhost { 'head.cluster': port => 443, docroot => '/var/www/html/', ssl => true,ssl cert => '/etc/httpd/ssl/apache.crt', ssl key => '/etc/httpd/ssl/apache.key', custom fragment => ' <Location /puppet > AuthType Basic AuthName "Puppet Cluster Repository" AuthUserFile "/etc/httpd/auth user file" **Require valid-user** DAV svn SVNPath /var/svn/puppet/ </Location>'

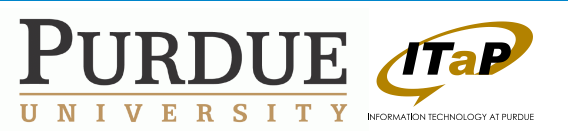

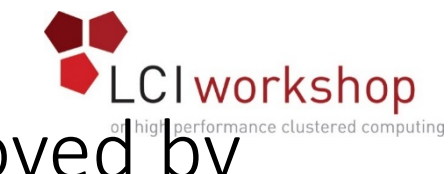

# Puppet subversion repository deployed by puppet – Part 2

- puppet apply
  - Will get error message with fqdn of host
  - Add short host as head node
  - # headnode
  - node 'head.cluster', 'ip-172-31-7-24' { ... }
- puppet apply
- fix permissions
  - chcon -R -h -t httpd\_sys\_content\_t /var/svn/puppet
  - chown -R apache:apache /var/svn/puppet

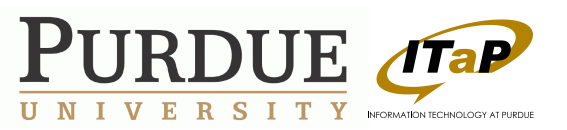

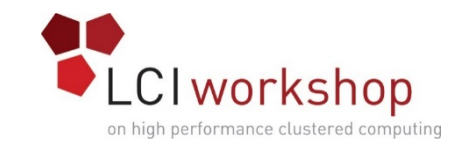

# General system housekeeping

Add puppet apply on boot
file line { 'puppet-apply-on-boot':

```
path => '/etc/rc.d/rc.local',
ensure => present,
line => '/usr/bin/puppet apply /etc/
puppet/manifests/site.pp',
}
```

• Add a swap file

```
    swap_file::files { 'default':
ensure => present,
}
```

- Add Exec path globally for older module compatibility
  - Exec { path => [ "/bin/", "/sbin/" , "/usr/ bin/", "/usr/sbin/" ] }

- Make SELinux not bother us that much
  - class { 'selinux': mode => 'permissive', }
- Add miscellaneous utilities to make this easier.
  - package { 'bind-utils': ensure => present,
  - wget
  - Isof
  - mlocate
  - strace
  - telnet
  - netcat
  - screen
- puppet apply

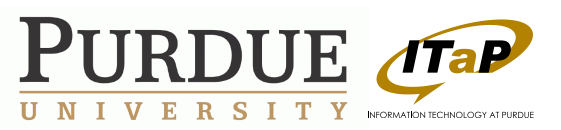

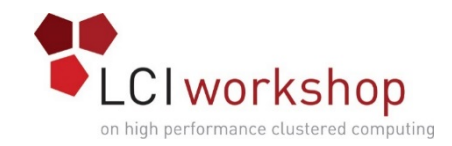

# Puppet firewall prep

- Make directory for new module in puppet
  - mkdir -p /etc/puppet/modules/my\_fw/manifests
- Flush IPTables to prevent ssh-blocking race condition
  - iptables -F

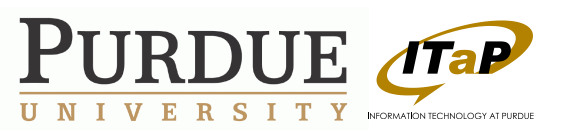

# Basic firewall – part 1

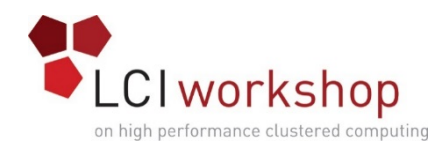

```
class my fw {
  $ipv4 file = $operatingsystem ? {
    "debian" => '/etc/iptables/rules.v4',
    /(RedHat|CentOS)/ => '/etc/sysconfig/iptables',
  firewall { "001 accept all icmp requests":
    proto => 'icmp',
    action => 'accept',
firewall { '002 INPUT allow loopback tcp':
    iniface => 'lo',
    chain => 'INPUT',
    action => 'accept',
    proto => 'tcp',
  firewall { '002 INPUT allow loopback udp':
    iniface => 'lo',
    chain => 'INPUT',
    action => 'accept',
    proto => 'udp',
firewall { '000 INPUT allow related and established':
    state => ['RELATED', 'ESTABLISHED'],
```

ERS

```
action => 'accept',
    proto => 'all',
firewall { '100 allow ssh':
    state => ['NEW'],
    dport => '22',
    proto => 'tcp',
    action => 'accept',
  firewall { "998 deny all other requests":
    action => 'reject',
    proto => 'all',
    reject => 'icmp-host-prohibited',
  firewall { "999 deny all other requests":
    chain => 'FORWARD',
    action => 'reject',
    proto => 'all',
    reject => 'icmp-host-prohibited',
```

This will all go into: /etc/puppet/modules/my\_fw/ manifests/init.pp

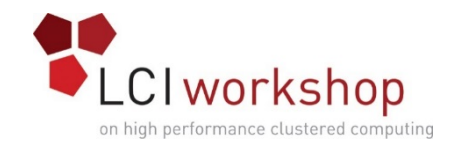

# Basic firewall – part 2

#### • Back to site.pp

- We will set the IPs for the entire cluster here
  - \$headnodeip=' 172.31.7.24'
  - \$storagenodeip='127.0.0.2'
  - \$computeoneip='127.0.0.3'
  - \$computetwoip='127.0.0.4'
- Firewall Boilerplate
  - class base\_cluster {
     resources { "firewall":
     purge => true
     }

```
class { 'my_fw': }
class { 'firewall': }
```

- Create firewall rule for each machine to allow all machines to communicate freely.
  - firewall { '003 INPUT allow head ip': chain => 'INPUT', action => 'accept', proto => 'all', source => "\${headnodeip}/32",

... and repeat for the rest of the machines.

- Allow access to our web SVN tree from anywhere
  - firewall { '100 allow https access':

state => ['NEW'],
dport => 443,
proto => tcp,
action => accept,

- svn add modules/my\_fw
- svn ci and puppet apply

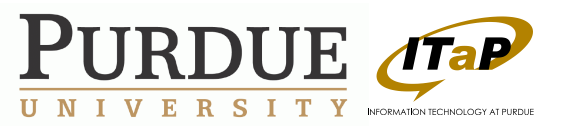

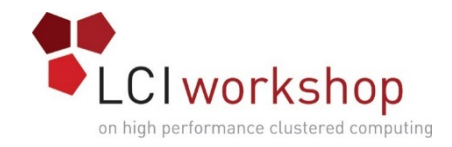

# Local DNS setup

- Fix race condition
  - Class['dnsmasq'] -> Class['resolv\_conf'] -> Exec['set-hostname-to-dns']
- DNSMasq module boilerplate

```
    class { 'dnsmasq':
interface => 'lo',
...
    }
```

Set outbound DNS server

```
    dnsmasq::dnsserver { 'dns':
ip => '8.8.8.8',
}
```

- Hacky reverse name generation
  - \$iparray\_head = split(\$headnodeip, '[.]
  - \$headnode\_reverse = join(...,")

- Set forward and reverse for the head node
  - dnsmasq::address { "head.cluster": ip => \$headnodeip, }
  - dnsmasq::ptr {\$headnode\_reverse: value => 'head.cluster',
- Setup resolv.conf to point to dnsmasq

```
    class { 'resolv_conf':
nameservers => ['127.0.0.1'],
searchpath => ['cluster'],
    }
```

- Hacky Hostname correction
  - "hostname \$(dig +short -x `hostname -I` | sed 's/\.\+\$//')",

```
}
```

• svn ci and puppet apply

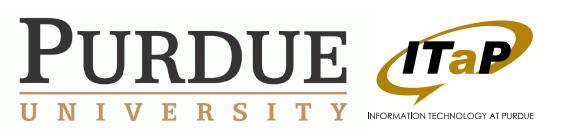

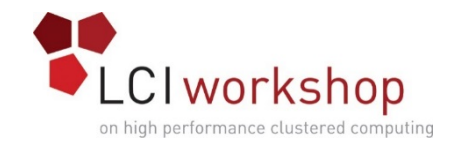

#### Session 2 Setup Storage Server

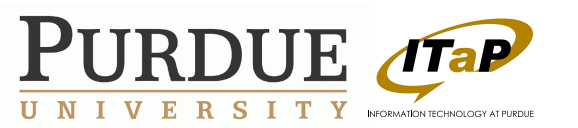

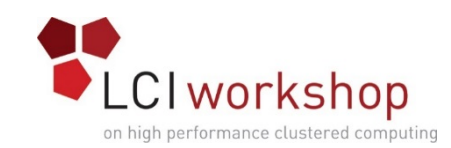

# Bootstrapping storage (and compute) node(s)

- Launch new instance from EC2
  - Make sure you use the same security group and keys as before
- Login to the node
- Install Puppet Repository
  - yum install -y <u>http://yum.puppetlabs.com/</u> puppetlabs-release-el-6.noarch.rpm
- Install puppet, vim and subversion
  - yum -y install puppet vim subversion
- Remove default puppet configs
  - rm -rf /etc/puppet

- checkout puppet svn to /etc/puppet
  - SVN CO <u>https://LOCAL\_HEADNODE\_IP/puppet /etc/</u> puppet/
- Flush IPTables
  - iptables -F
- Change ip address for the storage/ compute node
- Add the short name to the storage/ compute node definition
- svn ci and puppet apply
- reboot

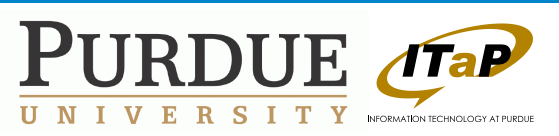

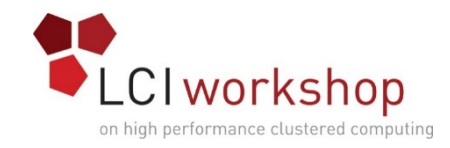

# NFS Server configuration

• Create /apps/ directory for shared software

```
file { "/apps":
ensure => "directory",
}
```

- Create NFS exports for /home and /apps
  - include nfs::server

```
    nfs::server::export{ '/home/':
        ensure => 'mounted',
        clients => '172.31.0.0/16(rw,insecure,async,no_root_squash)
localhost(rw)',
```

```
}
```

```
    nfs::server::export{ '/apps/':
        ensure => 'mounted',
        clients => '172.31.0.0/16(rw,insecure,async,no_root_squash)
localhost(rw)',
        require => File['/apps']
```

• svn ci and puppet apply

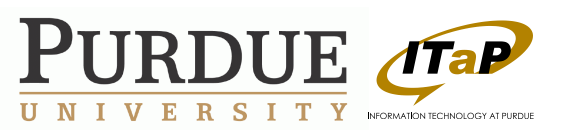

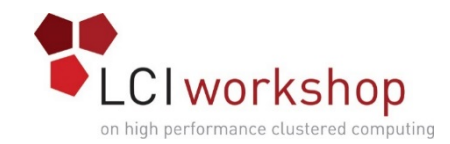

### NFS mounts on head and compute nodes

```
• Mount /home
```

```
    mounts { 'storage server home':
ensure => present,
source => "${storagenodeip}:/home",
dest => '/home',
type => 'nfs',
opts => 'nofail,defaults,vers=3,rw,noatime',
}
    Mount /apps

            mounts { 'storage server apps':
```

```
ensure => present,
source => "${storagenodeip}:/apps",
dest => '/apps',
type => 'nfs',
opts => 'nofail,defaults,vers=3,rw,noatime',
require => File['/apps'],
}
```

Add this for the head node and cluster node classes and puppet apply

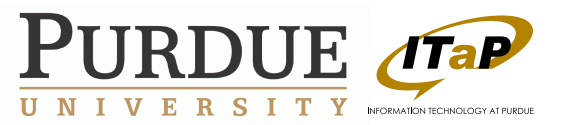

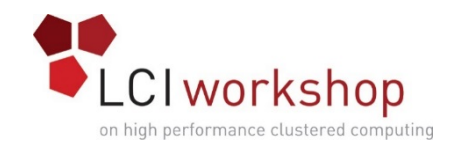

# Log aggregation

- Add rsyslog server to the head node
  - Create directory to hold all of the logs

```
    file {'/var/log/multi/':
        ensure => 'directory',
        before =>
Class['rsyslog::server'],
      }
```

- Add rsyslog module
  - class { 'rsyslog::server': server\_dir => '/var/log/ multi/', }

- Add rsyslog client to send logs to server
  - class { 'rsyslog::client': remote\_type => 'tcp', server => 'head.cluster', }

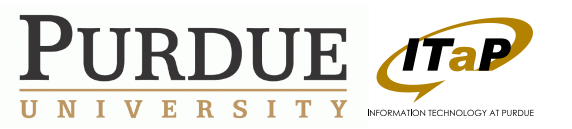

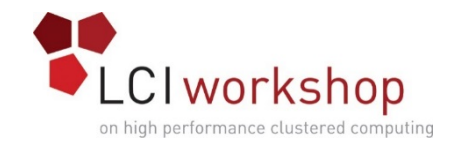

### Session 3 Setup Compute Nodes

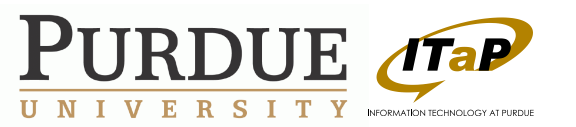

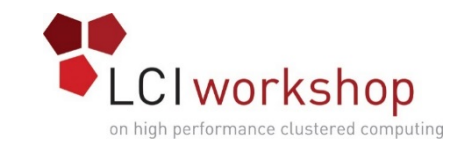

## Bootstrapping compute nodes

- Launch 2 more EC2 machines
- Change the ip addresses for the compute nodes on the head node
  - \$computeoneeip='computenode ip 1 here'
  - \$computetwoeip='computenode ip 2 here'
  - svn ci and puppet apply on the head node
  - svn up and puppet apply on the storage node
- Go back to bootstrapping storage slide and bootstrap the two nodes

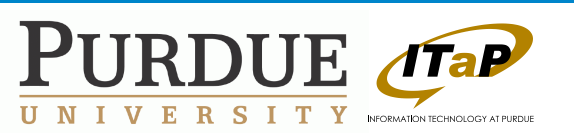

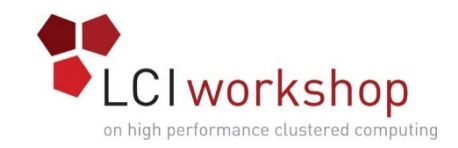

#### Accounts

 In an academic or corporate environment you will most likely be using ldap or something similar. This method is an easy way around having to setup an ldap.

```
account {
    'login_name_here':
    home_dir => '/home/login_name_here',
    groups => [ 'wheel', 'users' ],
    comment => 'Full Name',
    uid => 500,
}
```

- This will allow us to have a UID consistent user everywhere without setting up a full accounting system.
- puppet apply

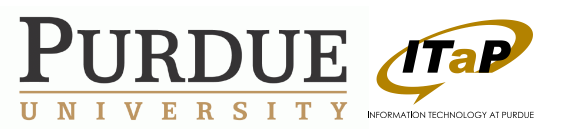

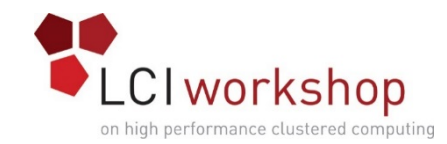

# Environment Modules and OpenMPI

- Environment modules can provide pluggable software.
- Install basic Packages
  - package { 'environment-modules': ensure => present,

```
package { 'gcc-c++':
    ensure => present,
}
```

```
package { 'gcc-gfortran':
    ensure => present,
}
```

- OpenMPI Software
  - cd /apps/
  - wget openmpi-1.7.5.tar.gz
  - tar xfvz openmpi-1.7.5.tar.gz
- OpenMPI Module
  - Create the directory for the module files
    - file { "/usr/share/Modules/ modulefiles/openmpi":

ensure => "directory"

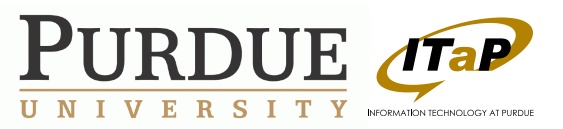

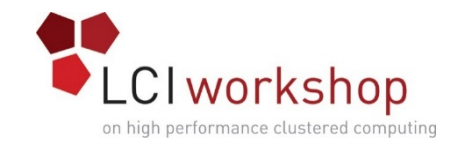

### OpenMPI module

- Create the .version file. This file contains the default version for the module.
  - "#%Module1.0 set ModulesVersion \"1.7.5\""
- Create the actual module file

| • | #%Modul   | e1.0        |                             |
|---|-----------|-------------|-----------------------------|
|   | module-w  | vhatis ∖"ir | nvoke openmpi-1.7.5\"       |
|   | set       | version     | 1.7.5                       |
|   | set       | арр         | openmpi                     |
|   | set       | modroot     | /apps/openmpi-1.7.5/        |
|   | prepend-p | ath PAT     | H \\$modroot/bin            |
|   | prepend-p | ath LD_I    | LIBRARY_PATH \\$modroot/lib |
|   | setenv    | MPI_HC      | )ME \\$modroot              |
|   | setenv    | CC          | mpicc                       |
|   | setenv    | CXX         | mpiCC                       |
|   | setenv    | F77         | mpif77                      |
|   | setenv    | FC          | mpif90\n"                   |

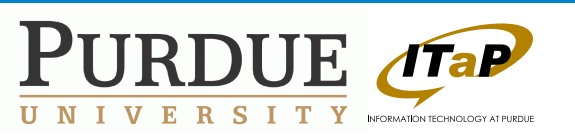

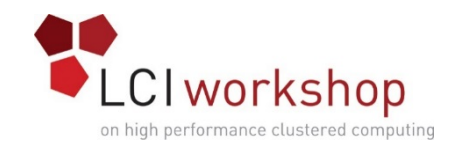

# OpenBLAS module

- OpenBLAS Software
  - cd /apps/
  - wget openblas-0.2.10.tar.gz
  - tar xfvz openblas-0.2.10.tar.gz
- OpenBLAS Module
  - Create the directory for the module files
    - file { "/usr/share/Modules/ modulefiles/openblas":

ensure => "directory"

}

- Create the .version file. This file contains the default version for the module.
  - "#%Module1.0

set ModulesVersion \"0.2.10\""

- Create the actual module file
  - "#%Module1.0

module-whatis \"invoke openblas-0.2.10\"

| set                    | versi          | on   | 0.2.1  | 0     |
|------------------------|----------------|------|--------|-------|
| set                    | арр            |      | openb  | las   |
| set<br>openblas-0.     | mod<br>2.10/   | root | /apj   | os/   |
| prepend<br>\$modroot/l | -path<br>pin   | PATH | ł      | ١     |
| prepend<br>\\$modroot/ | -path<br>'lib" | LD_L | IBRARY | _PATH |

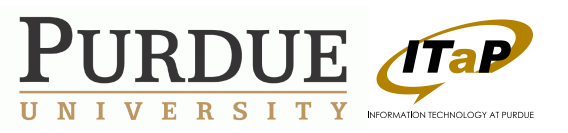

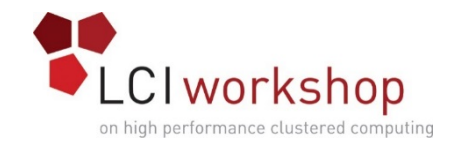

# Session 4 Setup Scheduler

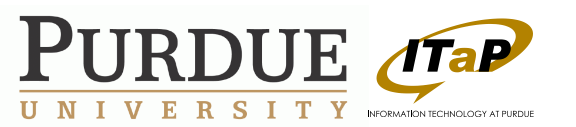

# Setting up torque

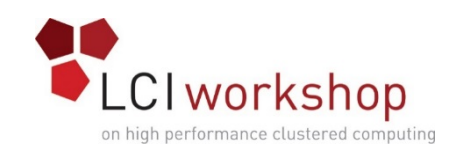

• Setup torque libs and files across the whole cluster

```
• package { 'libxml2':
    ensure => present,
    }
    package { 'torque':
        ensure => 'installed',
        source => 'torque-4.1.7-1.adaptive.el6.x86_64.rpm',
        provider => 'rpm',
    }
    file { '/var/spool/torque/server_name':
        content => "head.cluster\n",
    }
```

Install torque server and scheduler packages on head node

```
    package { 'maui':
ensure => 'installed',
source => 'maui-3.3.1-x86_64-fpmbuild.rpm',
provider => 'rpm',
require => Package['torque']
    }
```

 package { 'torque-server': ensure => 'installed', source => 'torqueserver-4.1.7-1.adaptive.el6.x86\_64.rpm', provider => 'rpm', require => Package['torque']

- Setup services and config files for torque on the head node
  - service { "pbs\_server": #ensure => "running", enable => "false",
  - service {"maui.d": ensure => "running", enable => "false",
  - file { '/var/spool/torque/server\_priv/nodes': content => "compute1.cluster np=1\n compute2.cluster np=1\n",
- Puppet apply
- Stop Torque: /etc/init.d/pbs\_server stop
- Run the Torque Setup: /usr/share/doc/ torque-server-4.1.7/torque.setup
- Allow pbsnodes to work on the nodes
  - qmgr -c 'set server managers = root@\*.cluster'
- Change pbs\_server and pbs\_sched stanza to uncomment ensure running

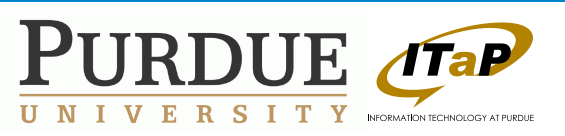

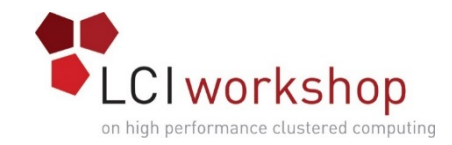

# Setting up torque – part 2

• Setup torque on the compute nodes

```
• package { 'torque-client':
   ensure => 'installed',
   source => 'torque-client-4.1.7-1.adaptive.el6.x86_64.rpm',
   provider => 'rpm',
   require => Package['torque']
  service { "pbs mom":
   ensure => "running",
   enable => "true",
   require => Package["torque-client"],
  file { '/var/spool/torque/mom priv/config':
   content => "\$pbsserver head.cluster
               \$usecp *:/home /home\n",
   require => Package['torque-client'],
   notify => Service["pbs mom"]
```

• svn ci on head node and svn up on compute nodes, followed by puppet apply

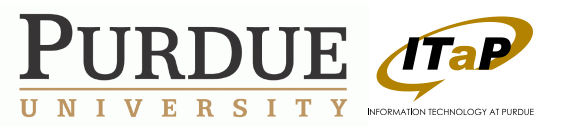

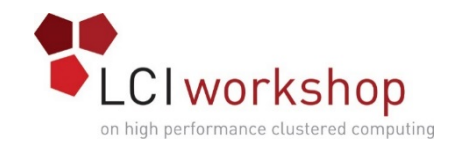

# Testing torque

- Make sure that our compute nodes are free
  - pbsnodes -a
- Start an interactive job
  - su login\_user
  - qsub –I
- Start an interactive job with two nodes
  - qsub -I -l nodes=2

- Getting Debug Information
  - Show all jobs
    - qstat –a
  - Get information about specific job
    - qstat {jobid}
    - tracejob {jobid}
  - Show downed nodes
    - pbsnodes –In
  - Important logs to check
    - /var/spool/torque/server\_logs/\*
    - /var/spool/torque/mom\_logs/\*

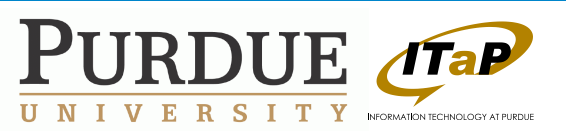

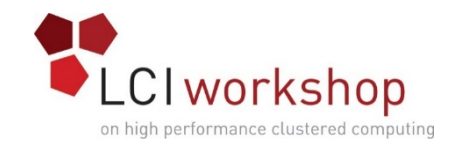

# Node Health Checks

• Install the NHC package

```
    package { 'warewulf-nhc':
ensure => 'installed',
source => 'http://warewulf.lbl.gov/
downloads/repo/rhel6/warewulf-
nhc-1.3-1.el6.noarch.rpm',
provider => 'rpm',
}
```

- Run the health check at jobstart and offline the node if problems
  - \\$node\_check\_script /usr/sbin/nhc
  - \\$node\_check\_interval jobstart
  - \\$down\_on\_error 0\n"
- Add these lines to the existing mom\_config file. Watch for the ", file contents terminator.

- Set the checks
  - Check if / is mounted
    - /./ || check\_fs\_mount\_rw /
    - check\_fs\_mount\_rw /apps
  - Check if SSH is running
    - \* || check\_ps\_daemon sshd root\n
  - Check if there is the correct amount of physical memory
    - \* || check\_hw\_physmem 1024 1073741824\n
  - Check if there is any free
    - \* || check\_hw\_physmem\_free 1\n"
- Are there any other checks that could be important for job starts?

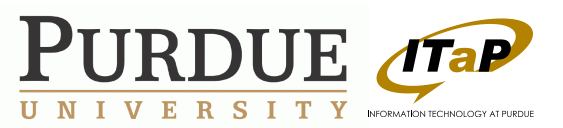

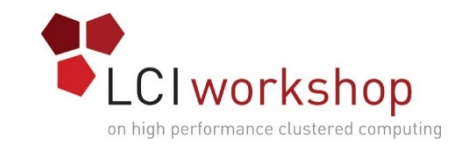

# Testing Node Health Checks

Check to make sure both nodes are up and test a 2 node job
qsub -I -I nodes=2

- Unmount /apps on compute1.cluster
  - umount /apps
- Wait for the node too offline itself (should take 45 seconds or less)
  - pbsnodes –a

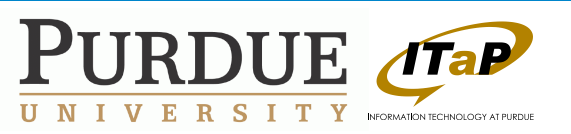

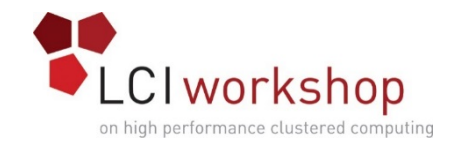

#### Session 5 Run Applications

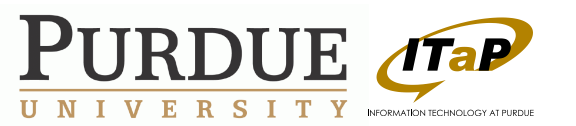

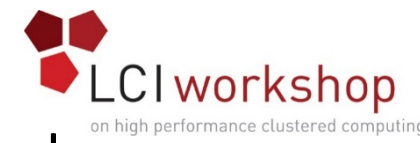

### Compiling and running MPI pi calculator module and qsub commands

- Change user on head node to login user
  - su login\_user
- Start an interactive job
  - qsub -I -l nodes=2
- Generate ssh keys and authorize them
  - ssh-keygen
  - cp ~/.ssh/id\_rsa.pub ~/.ssh/ authorized\_keys
- Get the MPI pi calculator
  - wget pi.c

- List available modues
  module avail
- Load the mpi module
  - module load openmpi
- Compile the program
  - mpicc pi.c -o pi
- Test pi single threaded
  ./pi
- Run mpiexec to execute pi across two nodes
  - mpiexec -prefix /apps/ openmpi-1.7.5/ -machinefile \$PBS\_NODEFILE /home/login\_user/

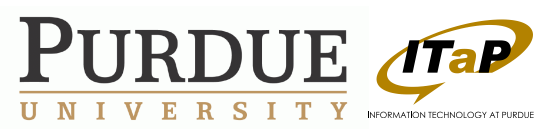

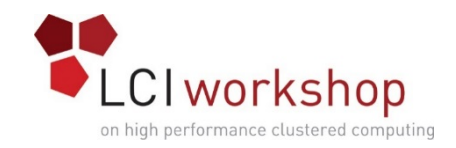

# Compiling HPL

- Remaining in the interactive job
- Download HPL
  - wget hpl-2.1.tar.gz
  - tar xfvz hpl-2.1.tar.gz
  - mv hpl-2.1 hpl
- Load openmpi module
  - module load openmpi

- Grab a working makefile
  - cd hpl
  - cp setup/ Make.Linux\_PII\_CBLAS\_gm ./
- Edit the makefile and set the correct LAdir and LAlib paths
  - LAdir = /apps/openblas-0.2.10/ lib/
  - LAlib = \$(LAdir)/libopenblas.a
- Compile HPL
  - make arch=Linux\_PII\_CBLAS\_gm

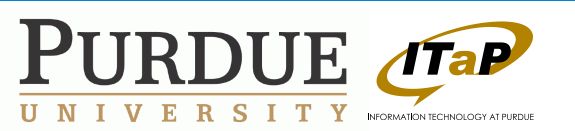

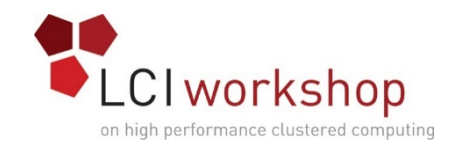

# Running HPL

- Modify HPL.dat
  - cd bin/Linux\_PII\_CBLAS\_gm
  - Edit HPL.dat
  - Modify the Ps and Qs
    - 111 Ps
    - 111 Qs
- HPL tuning
  - <u>http://www.netlib.org/</u> <u>benchmark/hpl/tuning.html</u>

- Execute hpl
  - mpiexec -prefix /apps/ openmpi-1.7.5/ -np 2 -machinefile \$PBS\_NODEFILE /home/sharrell/ hpl/bin/Linux\_PII\_CBLAS\_gm/xhpl
- Marvel at the speed of our cluster in comparison to the top 500.
  - <u>http://www.top500.org/lists/</u> 2014/06/

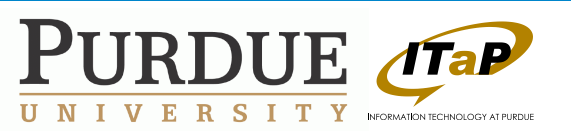

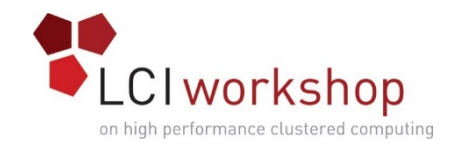

## Session 6 Monitoring: Ganglia and Nagios

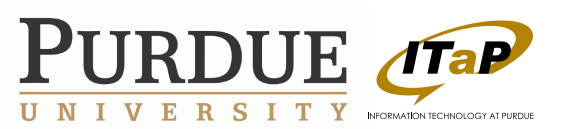

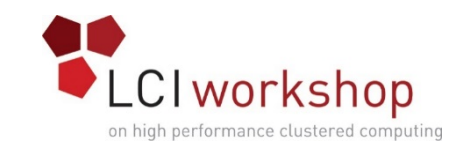

# Ganglia monitoring framework

- Allows monitoring a wide variety of utilization metrics from the hosts
- Consists of three components
  - Ganglia Monitoring Daemon (gmond)
    - Run on all nodes
    - Collects various metrics
  - Ganglia Metadata Daemon (gmetad)
    - Runs on head node
    - Keeps a RRD of metrics
  - Ganglia Web Interface
    - Runs on head node
    - Queries gmetad and plots metrics
- We shall use EPEL binaries (RPM) for Ganglia/Nagios
  - Simplifies some of the configuration steps
- We shall use predefined config files for gmond and gmetad.

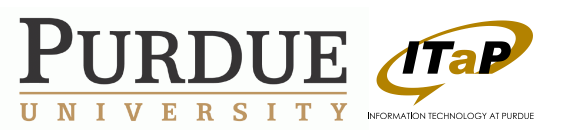

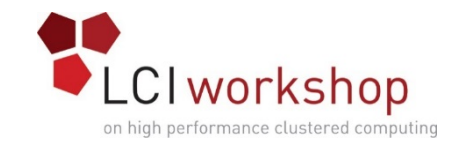

#### Ganglia - components

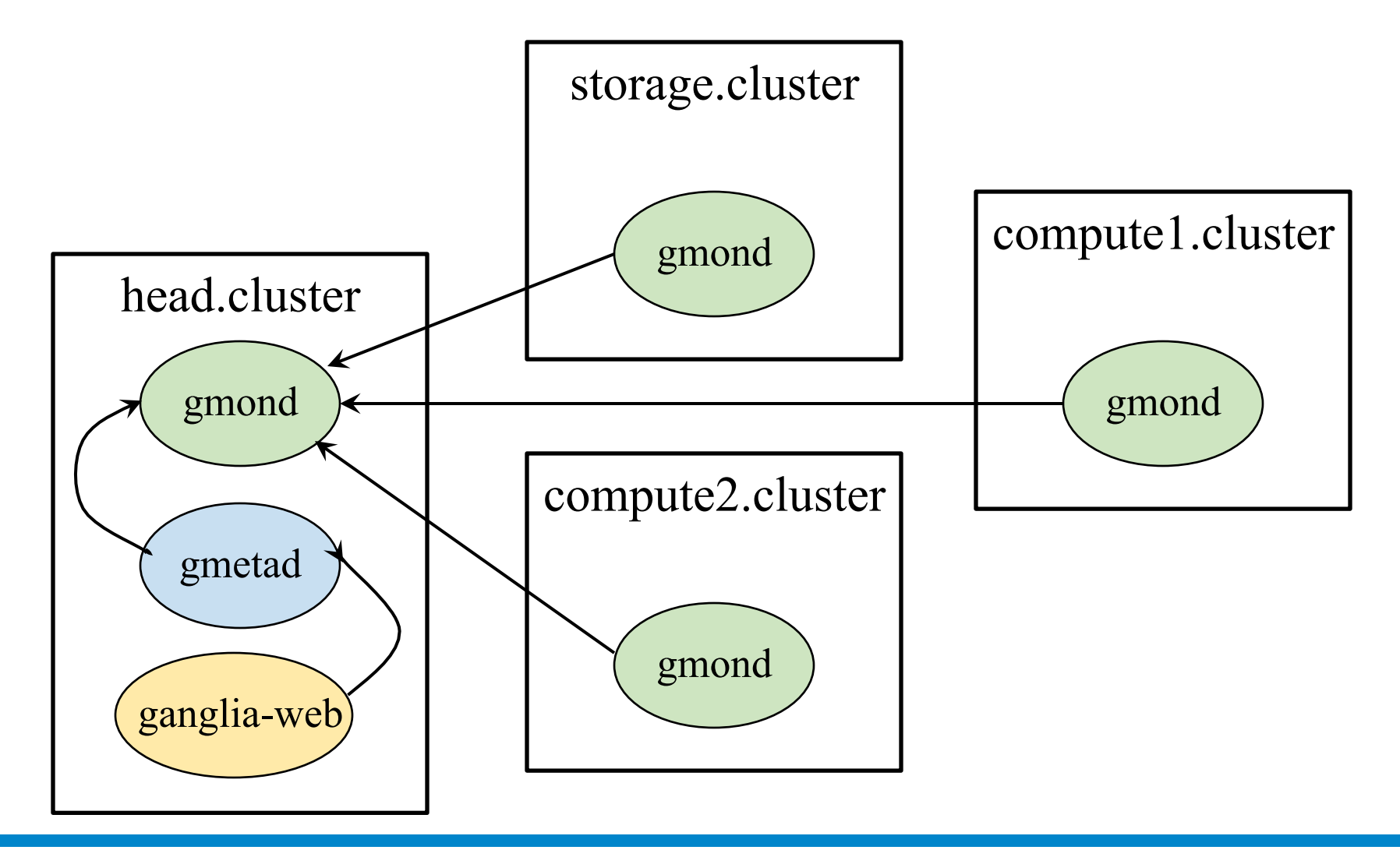

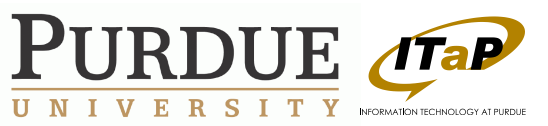

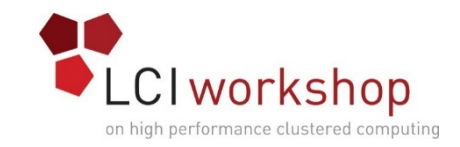

# Ganglia - preparation

- We make puppet changes in head\_node
- Create a custom directory for Ganglia configs in Puppet
  - mkdir -p /etc/puppet/modules/my\_configs/files
  - Call this \$CONFDIR
- Create custom configs for gmond and gmetad
  - wget http://web.rcac.purdue.edu/~sharrell/buildacluster/023A-gmondserver-conf
  - Download the other two files (023B, 023C) from website
  - cp "023A-gmond-server-conf" "\$CONFDIR/gmond-server.conf"
  - cp "023B-gmond-client-conf" "\$CONDIR/gmond-client.conf"
  - cp "023C-gmetad-server-conf" "\$CONFDIR/gmetad-server.conf"
- svn add modules/my\_configs
- svn ci

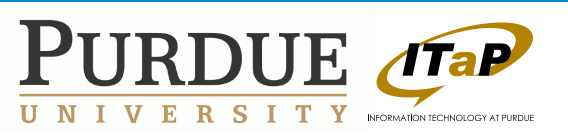

# Ganglia – base\_cluster

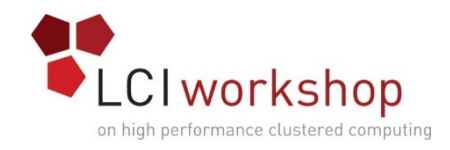

- Edit in class base\_cluster { ... }
- Setup EPEL repositories

```
package { 'epel-release.noarch':
    ensure => 'present',
  }
```

Install Ganglia base package and Gmond

```
package { 'ganglia':
    ensure => 'present',
    require => Package['epel-release.noarch']
    }
    package { 'ganglia-gmond':
    ensure => 'present',
    require => Package['epel-release.noarch', 'ganglia']
    }
```

• Create service gmond

```
service { "gmond":
    ensure => "running",
    enable => "true",
    require => [Package['ganglia-gmond'], File['/etc/ganglia/gmond.conf']],
}
```

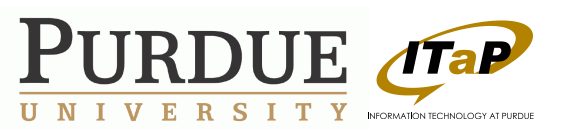

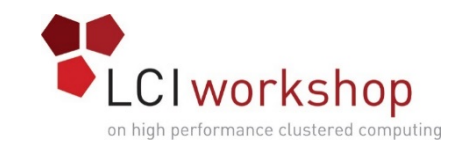

# Ganglia – head\_node

Edit in class head\_node { ... }

```
    Install gmetad and ganglia-web
package { 'ganglia-gmetad':
ensure => 'present',
require => Package['epel-release.noarch',
'ganglia']
}
```

```
package { 'ganglia-web':
    ensure => 'present',
    require => Package['epel-release.noarch',
    'ganglia']
```

```
}
```

 Edit Apache configs so that we can see Ganglia UI

```
# default ganglia.conf is too restrictive. let's change it.
```

```
file { '/etc/httpd/conf.d/ganglia.conf':
    ensure => file,
```

```
content => '
```

Alias /ganglia /usr/share/ganglia <Location /ganglia> Allow from all </Location>', require => Package['ganglia-web'], notify => Service['httpd'],

- Now to configure gmond and gmetad
  - What's in the config files?

```
• Create gmond config
file { '/etc/ganglia/gmond.conf':
    ensure => file,
    owner => 'root',
    group => 'root',
    mode => '0644',
    source => 'puppet:///modules/my_configs/gmond-
    server.conf',
    require => Package['ganglia-gmond'],
    notify => Service['gmond'],
}
```

- Similar for gmetad config
- Create service gmetad service { "gmetad": ensure => "running", enable => "true", require => [Package["ganglia-gmetad"], Service["gmond"]], }

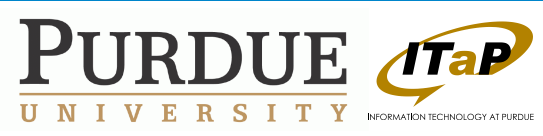

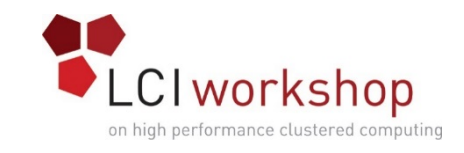

# Ganglia – storage and compute

- Configure gmond on storage and compute nodes
- Edit classes storage\_node { ... } and compute\_node { ... }

```
### BEGIN GANGLIA
file { '/etc/ganglia/gmond.conf':
    ensure => file,
    owner => 'root',
    group => 'root',
    mode => '0644',
    source => 'puppet:///modules/my_configs/gmond-client.conf',
    require => Package['ganglia-gmond'],
    notify => Service['gmond'],
    }
#### END
}
• To see Ganglia in action visit:
```

- https://headnode-public-ip/ganglia
- svn ci and puppet apply on head\_node
- svn up and puppet apply on all other nodes

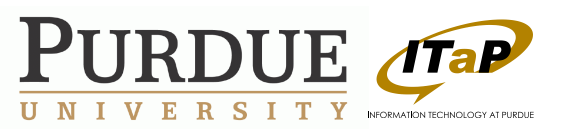

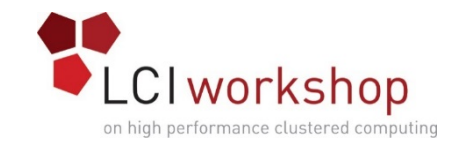

# Nagios

- Open source infrastructure monitoring software
- Allows you to monitor state of host, network, services and create alerts
- We shall set up Nagios on head node and create two simple checks
  - ping check
  - ssh check
- Enable all ICMP in AWS Security policy so that we can ping hosts

| Type (i)  | Protocol (j) | Port Range (j) | Source (j)                  |
|-----------|--------------|----------------|-----------------------------|
| SSH •     | ТСР          | 22             | Anywhere • 0.0.0.0/0        |
| AII TCP 🔻 | ТСР          | 0 - 65535      | Anywhere • 0.0.0.0/0        |
| All UDP 🔹 | UDP          | 0 - 65535      | Anywhere <b>v</b> 0.0.0.0/0 |
| AILICMP • | ICMP         | 0 - 65535      | Custom IP 🔻 sg-2dbfe748     |
| ld Rule   |              |                | Cance                       |

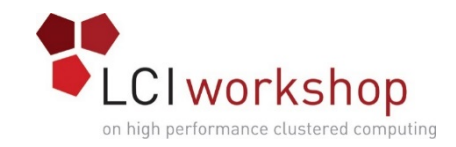

# Nagios head\_node

- Edit in class head\_node { ... }
- Install Nagios base packages and plugins

```
package { ['nagios-common', 'nagios',
'nagios-plugins']:
```

```
ensure => 'present',
```

```
require => Package['epel-release.noarch'],
```

```
package { ['nagios-plugins-ssh', 'nagios-
plugins-ping']:
ensure => 'present',
```

```
require => Package['nagios-plugins'],
```

Remove the default localhost config that was created

exec { 'remove\_locahost\_conf': command => 'mv /etc/nagios/objects/ localhost.cfg /etc/nagios/objects/ localhost.cfg.orig; touch /etc/nagios/ objects/localhost.cfg', require => Package['nagios'], Now define our own set of hosts that we shall monitor

```
file { '/etc/nagios/conf.d/hosts.cfg':
ensure => file,
content => "
define host{
use linux-server
host_name head.cluster
alias head
address ${headnodeip}
}
..... # Add other nodes here
```

```
    Define a hostgroup for setting up checks
easily (in hosts.cfg)
```

```
define hostgroup{
hostgroup_name_linux-servers
```

```
alias Linux Servers
```

```
members head.cluster, storage.cluster, compute1.cluster, .....
```

```
}",
```

```
require => Package['nagios'],
```

```
notify => Service['nagios'],
```

```
} #end file_hosts_cfg
```

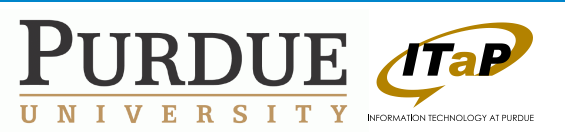

# Nagios – service configs

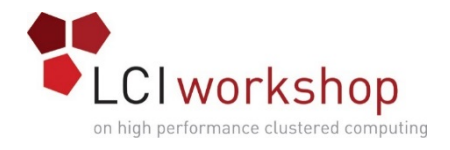

```
    Now create checks that we want: ping and ssh

     file { '/etc/nagios/conf.d/services.cfg':
      ensure => file,
      content => "
             define service{
                 use
                            local-service
                 hostgroup name linux-servers
                 service description PING
                 check command check ping!
      100.0,20%!500.0,60%
             define service{
                            local-service
                 use
                 hostgroup name linux-servers
                 service description SSH
                 check command check ssh
                 notifications enabled 0
             }".
      require => [Package['nagios'], File['/etc/nagios/
      conf.d/hosts.cfg']],
      notify => Service['nagios'],
```

- Create the nagios service service { "nagios": ensure => "running", enable => "true", require => [Package["nagios"], File['/etc/ nagios/conf.d/services.cfg']], }
- Check status by browsing the Nagios UI.
  - https://headnode-public-IP/nagios
- Default username/password are
  - nagiosadmin/nagiosadmin
- Click "Hosts" in left panel and view current node status
- For advanced Nagios monitoring use NRPE plugins

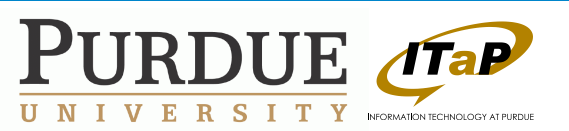

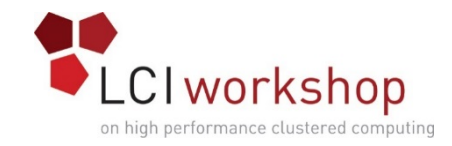

# We have learned!

- Creating and Using EC2 Instances
- Basic Puppet Use
- Firewall Configuration
- Local DNS Setup
- Shared Storage
- Install and Configure Torque and Maui
- Environment Modules
- Node Health Checks
- Log Aggregation
- Ganglia
- Nagios
- Run MPI pi calculator and HPL benchmark

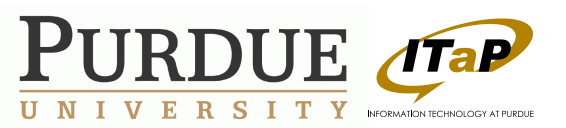

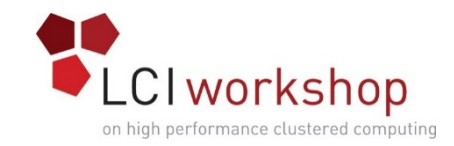

# Questions? Comments?

- Contact:
  - Stephen Lien Harrell <u>SLH@purdue.edu</u>
  - Amiya Maji <u>amaji@purdue.edu</u>

# •Don't forget to shutdown your EC2 instances!!!

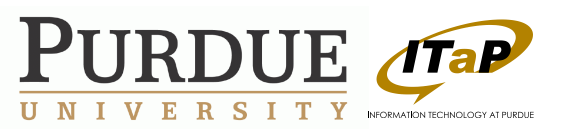